## Anleitung zum Exportieren des Forms Formular in ein pdf

## Hinweis: für die Speicherung benötigen Sie ein Microsoft Konto!

Dieses Fenster erscheint nach dem Ausfüllen des Antrags

| Vielen Dank für Ihre Teilnahme!            |
|--------------------------------------------|
| Wichtiges, was Sie als nächstes tun können |
| Meine Antwort speichern                    |
| Weitere Antwort senden                     |

1. Auf meine Antwort speichern klicken

Großartig! Ihre Antwort wurde erfolgreich gespeichert.

2. Meine Antwort anzeigen klicken

| nmelden                               |     |
|---------------------------------------|-----|
| -Mail, Telefon oder Skype             |     |
| ein Konto? Erstellen Sie jetzt eins!  |     |
| e können nicht auf Ihr Konto zugreife | en? |

3. Mit dem Microsoft Konto anmelden

Nach der Anmeldung kann auf das ausgefüllte Formular zugegriffen werden

## STRG + P

Dann kann es als pdf gespeichert werden

| Drucken                                                          | 3 Blatt Papier |
|------------------------------------------------------------------|----------------|
| Ziel                                                             |                |
| PDF24                                                            | ~              |
| Kopien                                                           |                |
| Ausrichtung                                                      |                |
| 🗅 Hochformat 🗅 C                                                 | Querformat     |
| Seiten                                                           |                |
| Alle                                                             | ~              |
| Farbmodus                                                        |                |
| Farbe                                                            | ~              |
|                                                                  |                |
| Weniger Einstellungen                                            | ^              |
| Papiergroße                                                      |                |
| A4                                                               | ~              |
| Skalierung                                                       |                |
| <ul> <li>An Seitenbreite anpa</li> <li>Skalierung 100</li> </ul> | assen          |
| Seiten pro Blatt                                                 |                |
| 1                                                                | ~              |
| Drucken                                                          | Abbrechen      |
|                                                                  |                |

Alternativ kann auch von jeder ausgefüllten Seite ein screenshot gemacht werden